子表的更新模式

- 1. 描述 • 2. 约束更新
- 3. 置空更新
- 4.级联更新

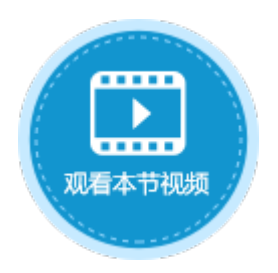

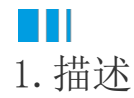

设置关联字段时,在"高级设置"中可开启外键约束,设置子表的更新模式。

- 约束更新:更新主表中的记录时,如果更新的为关联字段的值,且有对应的从表记录,则不允许更新,更新将失败。
  置空更新:更新主表中的记录时,如果更新的为关联字段的值,且有对应的从表记录,则主表中的记录被更新,对应的从表不更 新,但关联主表的字段的值将变为空。
- 级联更新: 更新主表中的记录时,如果更新的为关联字段的值,且有对应的从表记录,则主表中的记录和对应的从表记录都将被 更新。

例如,在订单表列表中,单击订单编号可弹出订单更新页面,在该页面中进行订单的更新。本节以订单表和订单详情表为例,介绍子表的 三种更新模式。

图1 更新记录

| 🚺 列表                         | 页面            |            | ×          | +           |       |       |           |      |        |    | -            |     |
|------------------------------|---------------|------------|------------|-------------|-------|-------|-----------|------|--------|----|--------------|-----|
| $\leftarrow \   \rightarrow$ | С             | (i) localh | nost:65346 |             |       |       |           |      |        |    | <u>6</u> g 7 | ¥ 0 |
| 订单                           | .表            |            |            |             |       | 订单详情表 |           |      |        |    |              |     |
| 编                            | 号             | 日期         | 客户编号       | 客户名称        | 采购员   | 订单编号  | 产品编号      | 产品名称 | 规格     | 单位 | 单价           | 数量  |
| <u>A001</u>                  | 1             | 2017/5/19  | 1          | 国顶公司        | 小张    | A001  | Ds 009    | 电视   | Ds 009 | 台  | 2000         | 4   |
| <u>A00</u> 2                 | 2             | 2017/5/26  | 2          | 通恒机械        | 小李    | A001  | SS99      | 沙箱   | SS99   | 台  | 3000         | 2   |
| <u>A000</u>                  | 3             | 2017/5/26  | 3          | 新連   更新     | (页面   |       |           | X    |        |    |              |     |
| <u>A00</u> 4                 | 4             | 2017/5/26  | 4          | 兀明广         |       |       |           |      |        |    |              |     |
| A00                          |               | 2017/5/27  | 6          | 辺多页<br>  洋通 | 编号:   | A001  |           |      |        |    |              |     |
| A000                         | <u>0</u><br>7 | 2017/0/5   | 7          | 广通          |       |       |           |      |        |    |              |     |
| <u></u>                      | <u>r</u>      | 2011/ 0/ 0 | 1          | 7 11        | 日期:   | 20    | 17/5/19 🔻 |      |        |    |              |     |
|                              |               |            |            |             | 客户名称: | 国顶公司  |           |      |        |    |              |     |
|                              |               |            |            |             | 采购员:  | 小张    |           |      |        |    |              |     |
|                              |               |            |            |             | 确定    | 取     | 消         |      |        |    |              |     |

## 2. 约束更新

更新主表中的记录时,如果更新的为关联字段的值,且有对应的从表记录,则不允许更新,更新将失败。

在订单详情表的关联字段"订单表的订单编号"上右击,选择"设置关联字段",弹出"关联字段设置"对话框后,单击"高级设置", 勾选"开启外键约束",并选择删除模式下的"约束更新"。

图2 设置约束更新

| 表                                                                                                    | ▲ <u>1</u>                                                                                                    | 🚹 关联字段设置                                                        | ×      | 🕒 高级设置                                                                                                    | $\times$ |
|----------------------------------------------------------------------------------------------------|----------------------------------------------------------------------------------------------------|-----------------------------------------------------------------|--------|----------------------------------------------------------------------------------------------------|----------|
| <ul> <li>↓ ① 単表</li> <li>↓ ① 単洋情表</li> <li>↓ □ 単洋情表</li> <li>↓ □ し</li> <li>↓ □ 単表的订单编号</li> <li>● 产品编号</li> <li>● 产品编名称</li> <li>● 规格</li> <li>● 単价</li> <li>● 数量</li> <li>● 创建者</li> <li>● ① 创建日期</li> <li>● ① 最后更新者</li> <li>▶ □ 最后更新日期</li> </ul> | 3         4         5           3         4         5           3         4         5           3         4         5           3         4         5           3         4         5           3         4         5           動除关联         查找所有的引用         10           11         12         13           14         15         15 | 目标表<br>订单表<br>目标字段<br>♥ ID<br>■ 编号<br>■ 采购员<br>■ 客户编号<br>■ 客户编号 | ب<br>ب | <ul> <li>✓ 开启外键约束</li> <li>● 約束更新<br/>更新主表中的记录时,如果更新的为关联字段<br/>的值,且有对应的从表记录,则不允许更新,<br/>更新往失败。</li> <li>● 宮空更新<br/>更新主表中的记录时,如果更新的为关联字段<br/>的值,且有对应的从表记录,则主表中的记录<br/>被更新,对应的从表不更新,但关联主表的字段的值将变为空。</li> <li>● 级联更新<br/>更新主表中的记录时,如果更新的为关联字段<br/>的值,且有对应的从表记录,则主表中的记录<br/>和对应的从表记录都将被更新。</li> </ul> |          |
|                                                                                                    |                                                                                                    | <ul> <li>✓ 是否有子表关联?</li> <li>高级设置</li> </ul>                    | 确定取消   | 備定 取消                                                                                                    |          |

运行页面,选中订单表中的一条记录,例如选择订单A003,该订单有两条从表记录,单击"A003"弹出更新页面。

"编号"为关联字段,更新编号"A003"为"A008",您会看到页面弹出"更新数据库失败"的信息,该记录更新失败。

图3 更新失败

| () 列表页面 ×                                                                                                    | +                                                                                                    | - 🗆                              |
|----------------------------------------------------------------------------------------------------|----------------------------------------------------------------------------------------------------|----------------------------------|
| $\leftrightarrow$ $\rightarrow$ C (i) localhost:65346                                                                                                    |                                                                                                    | ⊠ ☆ ❷                            |
| 订单表                                                                                                    | 订单详情表                                                                                                    |                                  |
| 编号日期客户编号A0012017/5/191A0022017/5/262A0032017/5/263A0042017/5/264A0052017/5/275A0062017/6/56A0072017/6/57                                                                                                    | 客户名称       采购员       订单编号       产品编号       产品名称       规格       单位         国顶公司       小张       A003       Ds 009       电视       Ds 009       台         通信机械       小李       A003       SS 99       冰箱       SS 99       台         森通       更新页面       ×       ×       ×        A003       SS 99       冰箱       SS 99       台         光明产       通多段       编号:       A003       L       X       Y       Y       Y         「通       日期:       2017/5/26       ×       ×       ×       ×       ×       ×       ×       ×       ×       ×       ×       ×       ×       ×       ×       ×       ×       ×       ×       ×       ×       ×       ×       ×       ×       ×       ×       ×       ×       ×       ×       ×       ×       ×       ×       ×       ×       ×       ×       ×       ×       ×       ×       ×       ×       ×       ×       ×       ×       ×       ×       ×       ×       ×       ×       ×       ×       ×       ×       ×       ×       ×       ×       × <t< th=""><th>单价 数里<br/>2000 4<br/>3000 2</th></t<> | 单价 数里<br>2000 4<br>3000 2        |
|                                                                                                    | ↓                                                                                                    |                                  |
| 1 列表页面 ×                                                                                                    | +                                                                                                    | - 0                              |
| $\leftrightarrow \rightarrow \mathbf{C}$ (i) localhost:65346                                                                                                    |                                                                                                    | <b>№</b> ☆ <b>Θ</b>              |
| 订单表       编号     日期     客户编号       A001     2017/5/19     1       A002     2017/5/26     2       A003     2017/5/26     3       A004     2017/5/26     4       A005     2017/5/27     5       A006     2017/6/5     6 | localhost:65346 显示<br>更新数据库失败!<br>constraint failed<br>FOREIGN KEY constraint failed<br>適定<br>辺多贤<br>補号: A008                                                                                                    | <u>単价</u> 数量<br>2000 4<br>3000 2 |
| <u>4007</u> 2017/6/5 7                                                                                                    | 广通     日期:     2017/5/26 ▼       客户名称:     森通       采购员:     小王       确定     取消                                                                                                    |                                  |

## Ⅰ3. 置空更新

更新主表中的记录时,如果更新的为关联字段的值,且有对应的从表记录,则主表中的记录被更新,对应的从表不更新,但关联主表的字段的值将变为空。

在订单详情表的关联字段"订单表的订单编号"上右击,选择"设置关联字段",弹出"关联字段设置"对话框后,单击"高级设置", 勾选"开启外键约束",并选择删除模式下的"置空更新"。

图4 设置置空更新

| 表                                                                                                    | ▲ <u>1</u><br>2                                                                                                    | 🕕 关联字段设置                                                                                | ×      | (1) 宫纲沿署                                                                                                    |                                                                   |
|----------------------------------------------------------------------------------------------------|----------------------------------------------------------------------------------------------------|-----------------------------------------------------------------------------------------|--------|----------------------------------------------------------------------------------------------------|-------------------------------------------------------------------|
| 表         ↓ ① 订单详情表         ↓ ① 订单读前订单编号         ↓ ①         □ □ □         □ □ □         □ □ □         □ □         □ □         □ □         □ □         □ □         □         □         □         □         □         □         □         □         □         □         □         □         ○         □         ○         □         □         □         □         □         □         □         □         □         □         □         □         □         □         □         □         □         □         □         □         □         □         □         □         □         □         □         □ | 2     3       4     5       3     4       5     5       動除关联     2       直找所有的引用     9       10     11       12     13       14     15 | ● 天政子校位置       目标表       订单表       目标字段       ● ID       ● 場号       ● 第一編号       ● 資产名称 | ~<br>~ | <ul> <li>● 高级设置</li> <li>● 一开启外键约束</li> <li>● 創除模式 更新模式</li> <li>● 约束更新<br/>更新主表中的记录时,如果更新</li> <li>● 的值,且有对应的从表记录,则<br/>更新将失败。</li> <li>● 置空更新</li> <li>● 置空更新</li> <li>● 動新,可应的从表不更新,值<br/>段的值得变为空。</li> <li>● 级联更新</li> <li>更新主表中的记录时,如果更新</li> </ul> | > 新的为关联字段<br>则不允许更新,<br>所的为关联字段<br>则主表中的记录<br>则主联主表的字<br>目关联主表的字段 |
|                                                                                                    |                                                                                                    | <ul> <li>✓ 是否有子表关联?</li> <li>高级设置</li> </ul>                                            |        | 的值,且有对应的从表记录,则和对应的从表记录都将被更新。                                                                                                    | 川主表中的记录                                                           |
|                                                                                                    |                                                                                                    |                                                                                         | 确定取消   | 确定                                                                                                    | 取消                                                                |

运行页面,选中订单表中的一条记录,例如选择订单A003,该订单有两条从表记录,单击"A003"弹出更新页面。

"编号"为关联字段,更新编号"A003"为"A008",订单表中记录更新成功。

图5 更新记录

| 1 列表页面                                                                                                    | × +                                                                                                    |                                                                                                    | - □ >                                                                                                    |
|----------------------------------------------------------------------------------------------------|----------------------------------------------------------------------------------------------------|----------------------------------------------------------------------------------------------------|----------------------------------------------------------------------------------------------------|
| $\leftrightarrow$ $\rightarrow$ C (i) localhost:65                                                                                                    | 5346                                                                                                    |                                                                                                    | S 🕸 🔁                                                                                                    |
| 订单表                                                                                                    |                                                                                                    | 订单详情表                                                                                                    |                                                                                                    |
| 编号         日期         客户           A001         2017/5/19         1           A002         2017/5/26         2           A003         2017/5/26         3           A004         2017/5/26         4           A005         2017/5/26         4           A005         2017/5/26         4                                          | 编号     客户名称     采购员       国顶公司     小张       通恒机械     小李       森通     更新页面       光明产     近多段       第23     编号:                               | 订单编号         产品编号         产品名称           A003         Ds 009         电视         Ds           A003         SS 99         冰箱         SS           A008         X         X | <ul> <li>規格</li> <li>単位</li> <li>単价</li> <li>数量</li> <li>2009</li> <li>台</li> <li>2000</li> <li>4</li> <li>3000</li> <li>2</li> </ul> |
| <u>A006</u> 2017/6/5 6<br><u>A007</u> 2017/6/5 7                                                                                                    |                                                                                                    | 2017/5/26 🔻                                                                                                    |                                                                                                    |
|                                                                                                    | 客户名称:                                                                                                    | 森通                                                                                                    |                                                                                                    |
|                                                                                                    | 采购员:                                                                                                    | 小王<br>〒 1011                                                                                                    |                                                                                                    |
|                                                                                                    | μ <del>η</del> ,                                                                                                    | AL 4X/19                                                                                                    |                                                                                                    |
|                                                                                                    |                                                                                                    |                                                                                                    |                                                                                                    |
| 🔒 列表页面                                                                                                    | × +                                                                                                    |                                                                                                    | - □ :                                                                                                    |
| $\leftrightarrow \rightarrow \mathbf{C}$ (i) localhost:65                                                                                                    | 5346                                                                                                    |                                                                                                    | <b>≥</b> ☆                                                                                                    |
| 订单表                                                                                                    |                                                                                                    | 订单详情表                                                                                                    |                                                                                                    |
| 编号         日期         客户           A001         2017/5/19         1           A002         2017/5/26         2           A008         2017/5/26         3           A004         2017/5/26         4           A005         2017/5/27         5           A006         2017/6/5         6           A007         2017/6/5         7 | 場号     客户名称     采购员       国顶公司     小张       通恒机械     小李       森通     小王       光明产业     小赵       迈多贸易     小李       祥通     小王       广通     小赵 | 订 <b>单编号</b> 产品编号 产品名称                                                                                                    | 规格 单位 单价 数量                                                                                                    |

在数据库中可以看到,订单A003的记录已被更新为A008,从表订单详情表中的对应记录没有更新,但关联主表的字段"订单表的订单编号"的值变成空。

图6 主从表数据变化

|                                      | n  |          | A      | В                          |                            | С    |                  |            | D               | F           | 3             |        | F                 |    |      |       |
|--------------------------------------|----|----------|--------|----------------------------|----------------------------|------|------------------|------------|-----------------|-------------|---------------|--------|-------------------|----|------|-------|
| <b>刈家官埋</b> 諾                        | Ŧ  |          | ID 🔽   | 编号 🖸                       | ┛日期                        |      | -                | 采购         | 词 🔽             | 客户绑         | 帚子 🔽          | 客      | 户名称               | -  |      |       |
| 检索表或页面                               | Q  | 1        | 1      | A001                       | _                          | 203  | 17/5/19          | ) 小引       | ź               |             | 1             | 国      | 顶公司               | _  |      |       |
| 表                                    | ^  | 2        | 2      | A002                       |                            | 203  | 17/5/26          | ) 小孝       | Σ               |             | 2             | 2通     | 恒机械               |    |      |       |
| ☆~<br>                               |    | 3        | 3      | 800A                       |                            | 203  | 17/5/26          | 小王         | -               |             | 3             | 3 森    | 通                 |    |      |       |
|                                      |    | 4        | 4      | A004                       |                            | 203  | 17/5/26          | 5 小龙       | X               |             | 4             | 1 光    | 明产业               |    |      |       |
| ▷□□订申详情表                             |    | 5        | 5      | A005                       |                            | 20:  | 17/5/27          | 小李         | 2               |             | 5             | 访迈     | 多贸易               |    |      |       |
| 页面                                   | ^  | 6        | 6      | A006                       |                            | - 20 | 017/6/5          | 5 小王       | -               |             | 6             | )<br>祥 | 通                 |    |      |       |
| ▷ 🗁 内建手机页面                           |    | 7        | 7      | A007                       |                            | 20   | 017/6/5          | 5 小龙       | X               |             | 1             | ۲<br>۲ | 通                 |    |      |       |
| ▷ 🤭 内建页面                             |    | 8        | [新建)   |                            |                            |      |                  |            |                 |             |               |        |                   |    |      |       |
|                                      |    |          | 6      |                            | P                          |      | C                |            |                 | D           | Б             |        | F                 | -  | C    | п     |
| 对象管理器                                | ų. |          |        | 计单表                        | □<br>● 約订首编5               |      | を見编              | 문교         | ) · · · · · · · | レ<br>とむ (二) | 山杦            |        | 「白伯」              | ,首 | 位同   | 四数日间  |
| 松安丰成页面                               | 0  | 1        | 1      | り <del>- </del> か<br>11001 | сцјиј <del>- </del> - им - |      | ) цц.>щ<br>Пе∩∩9 | - <u>-</u> | 由初              | 410° 💽      | De00          | G      | <u>+ 년</u> 년<br>실 |    | 2000 | xx主 · |
| 197947X2965K1EA                      | ~  | -        |        | A001                       |                            |      | 2200             |            | 比缩              |             | 2200          | J      | ц<br>4            | -  | 2000 |       |
| 表                                    | ^  | 4        |        | ACOL                       |                            |      | 2222             |            | 小相              |             | 2099<br>47 42 |        |                   | _  | 3000 |       |
| ▷ 📰 订单表                              |    | <u>১</u> | د<br>ر | AUUZ                       |                            |      | DS009            |            | 电视              |             | 红巴            | ~      | <u> </u>          | _  | 2000 | 20    |
| □<br>□ 11111111111111111111111111111 |    | 4        | 4      |                            |                            |      | Ds009            |            | 电视              |             | Ds00          | 9      | 日                 |    | 2000 | 4     |
|                                      |    | 5        | 5      |                            |                            |      | SS99             |            | 冰箱              |             | SS99          |        | 台                 |    | 3000 | 2     |
| 以圓                                   | ^  | 6        | 6      | A004                       |                            |      | Ds009            |            | 电视              |             | Ds00          | 9      | 台                 |    | 2000 | 4     |
| 🛚 🗁 内建手机页面                           |    | 7        | 7      | A004                       |                            |      | SS99             |            | 冰箱              |             | SS99          |        | 台                 |    | 3000 | 2     |
| 🛚 🗁 内建页面                             |    | 8        | 8      | A005                       |                            |      | Ds009            |            | 电视              |             | Ds00          | 9      | 台                 |    | 2000 | 4     |
| 👩 列表页面                               |    | 9        | 9      | A005                       |                            |      | SS99             |            | 冰箱              |             | SS99          |        | 台                 |    | 3000 | 2     |
| 👩 更新页面                               |    | 10       | 10     | A006                       |                            |      | Ds009            |            | 电视              |             | Ds00          | 9      | 台                 |    | 2000 | 4     |
| 母版页                                  | ^  | 11       | 11     | A006                       |                            |      | SS99             |            | 冰箱              |             | SS99          |        | 台                 |    | 3000 | 2     |
|                                      |    | 12       | 12     | A007                       |                            |      | Ds009            |            | 电视              |             | Ds00          | 9      | 台                 |    | 2000 | 4     |
|                                      |    | 13       | 13     | A007                       |                            |      | SS99             |            | 冰箱              |             | SS99          |        | 台                 |    | 3000 | 2     |

## ⅠⅠ4.级联更新

更新主表中的记录时,如果更新的为关联字段的值,且有对应的从表记录,则主表中的记录和对应的从表记录都将被更新。

在订单详情表的关联字段"订单表的订单编号"上右击,选择"设置关联字段",弹出"关联字段设置"对话框后,单击"高级设置", 勾选"开启外键约束",并选择删除模式下的"级联更新"。

图7 设置级联更新

| 表                                                                                                    | ▲ 1<br>2                                                                                                    | 🚹 关联字段设置                                                                            | ×    | 6. 高级设置                                                                                                    | ×                                              |
|----------------------------------------------------------------------------------------------------|----------------------------------------------------------------------------------------------------|-------------------------------------------------------------------------------------|------|----------------------------------------------------------------------------------------------------|------------------------------------------------|
| <ul> <li>▷ 订 单表</li> <li>↓ 订 单详情表</li> <li>♥ ID</li> <li>♥ ID</li> <li>♥ 元品集号</li> <li>● 产品集号</li> <li>● 产品名称</li> <li>■ 規格</li> <li>● 单位</li> <li>● 単位</li> <li>● 単</li></ul> | 2         3           4         5           0         设置关联字段           删除关联         查找所有的引用           9         10           11         12           13         13 | 目标表<br>订单表<br>目标字段<br>♀ ID<br>■ 編号<br>■ 采购员<br>■ 客户编号<br>■ 客户编号<br>■ 客户编号<br>■ 客户编号 | v    | <ul> <li>● 國家设置</li> <li>● 开启外键约束</li> <li>● 動除模式 更新模式</li> <li>● 约束更新</li> <li>更新主表中的记录时,如果更新</li> <li>● 習空更新</li> <li>更新相关表中的记录时,如果更新</li> <li>的值,且有对应的从表记录,则</li> <li>● 置空更新</li> <li>更新主表中的记录时,如果更新</li> <li>的值,用有对应的从表不更新,但</li> <li>股的值格变为空。</li> </ul> | 的为关联字段<br>不允许更新,<br>的为关联字段<br>主表中的记录<br>关联主表的字 |
| ▶ [[]] 最后更新者<br>▶ [[]] 最后更新日期                                                                                                    | 14                                                                                                    | ☑ 是否有子表关联?<br>高级设置 2                                                                | 确定取消 | <ul> <li>级联更新<br/>更新主表中的记录时,如果更新<br/>的值,且有对应的从表记录,则:<br/>和对应的从表记录都将被更新。</li> <li>确定</li> </ul>                                                                                                    | 的为关联字段<br>主表中的记录<br>取消                         |

运行页面,选中订单表中的一条记录,例如选择订单A003,该订单有两条从表记录,单击"A003"弹出更新页面。

"编号"为关联字段,更新编号"A003"为"A008",订单表和订单详情表中编号都更新成功。

图5 更新记录

| 🚹 列表页面                                                                                                    |                                                                                             | ×                                       | +                                              |                                                                                       |  |                                                        |                                      |                       |                       |              | -                  |              | ) |
|----------------------------------------------------------------------------------------------------|---------------------------------------------------------------------------------------------|-----------------------------------------|------------------------------------------------|---------------------------------------------------------------------------------------|--|--------------------------------------------------------|--------------------------------------|-----------------------|-----------------------|--------------|--------------------|--------------|---|
| $\leftarrow \rightarrow c$                                                                                  | (i) local                                                                                   | host:65346                              |                                                |                                                                                       |  |                                                        |                                      |                       |                       |              | <u>s</u> 7         | ۲ <b>Θ</b>   |   |
| 订单表                                                                                                    |                                                                                             |                                         |                                                |                                                                                       |  | 订单详情表                                                  |                                      |                       |                       |              |                    |              |   |
| <u>编号</u><br>A001<br>A002<br>A003<br>A004<br>A005<br>A006<br>A007                                           | 日期<br>2017/5/26<br>2017/5/26<br>2017/5/26<br>2017/5/27<br>2017/6/5<br>2017/6/5              | 客户编号<br>1<br>2<br>3<br>4<br>5<br>6<br>7 | 客户名称<br>国通机械<br>森明多贸<br>祥通<br>广通               | 采购员         小水         小李         新子         编号:         日期:         客户名称         采购员 |  | 订单编号<br>A003<br>A003<br>A003<br>A003<br>CC<br>森通<br>小王 | 产品编号<br>Ds 009<br>SS99<br>017/5/26 ▼ | 产品名称<br>电视<br>冰箱<br>▼ | 规格<br>Ds 009<br>SS 99 | 单位<br>台<br>台 | 单价<br>2000<br>3000 | 数量<br>4<br>2 |   |
|                                                                                                    |                                                                                             |                                         |                                                |                                                                                       |  |                                                        |                                      |                       |                       |              |                    |              |   |
| 🕑 列表页面                                                                                                    |                                                                                             | ×                                       | +                                              |                                                                                       |  | ¥                                                      |                                      |                       |                       |              | -                  |              | 2 |
| $\leftarrow \rightarrow c$                                                                                  | (i) local                                                                                   | host:65346                              |                                                |                                                                                       |  |                                                        |                                      |                       |                       |              | <u>a</u> g 7       | ¢۲ 🖌         |   |
| 订单表                                                                                                    |                                                                                             |                                         |                                                |                                                                                       |  | 订单详情表                                                  |                                      |                       |                       |              |                    |              |   |
| 编号<br><u>A001</u><br><u>A002</u><br><u>A008</u><br><u>A004</u><br><u>A005</u><br><u>A006</u><br><u>A007</u> | 日期<br>2017/5/19<br>2017/5/26<br>2017/5/26<br>2017/5/26<br>2017/5/27<br>2017/6/5<br>2017/6/5 | 客户编号<br>1<br>2<br>3<br>4<br>5<br>6<br>7 | 客户名称<br>国顶公司<br>通通<br>洗明产业<br>迈多贸易<br>祥通<br>广通 | 采购员       小张       小李       小五       小赵       小王       小王       小王       小王       小王  |  | 订单编号<br>A008<br>A008                                   | 产品编号<br>Ds 009<br>SS 99              | 产品名称<br>电视<br>冰箱      | 规格<br>Ds 009<br>SS 99 | 单位<br>台<br>台 | 单价<br>2000<br>3000 | 数量<br>4<br>2 |   |

在数据库中可以看到,订单表和订单详情表中A003的记录都已被更新为A008。

图9 主从表数据变化

| 对争受抽题      | ņ  |    | A    | В    |       | С    |        |     | D        | E    | 0    |     | F    |    |      |      |
|------------|----|----|------|------|-------|------|--------|-----|----------|------|------|-----|------|----|------|------|
|            | τ. |    | ID 💌 | 编号 🖣 | 日期    |      | -      | 采购  | - 同日     | 客户编  | 号 💽  | ] 客 | 7户名称 | -  |      |      |
| 检索表或页面     | Q  | 1  | 1    | A001 |       | 2017 | 7/5/19 | 小张  | ÷        |      | 1    | L国  | 顶公司  |    |      |      |
| 表          | ^  | 2  | 2    | A002 |       | 2017 | 7/5/26 | 小李  |          |      | 2    | 2 通 | 恒机械  |    |      |      |
|            |    | 3  | 3    | 800A |       | 2017 | 7/5/26 | 小王  |          |      | 3    | 3 森 | 通    |    |      |      |
|            |    | 4  | 4    | A004 |       | 2017 | 7/5/26 | 小赵  | <u> </u> |      | 4    | 4 光 | 明产业  |    |      |      |
|            |    | 5  | 5    | A005 |       | 2017 | 7/5/27 | 小李  |          |      | 5    | 5 迈 | 多贸易  |    |      |      |
| 贝山         | ^  | 6  | 6    | A006 |       | 201  | .7/6/5 | 小王  |          |      | 6    | ì祥  | É通   |    |      |      |
| ▷ 🧁 内建手机页面 |    | 7  | 7    | A007 |       | 201  | .7/6/5 | 小赵  | <u> </u> |      | 1    | 7 7 | 通    |    |      |      |
| ▷ 🧁 内建页面   |    | 8  | 新建)  |      |       |      |        |     |          |      |      |     |      |    |      |      |
| 动色英田路      | n  |    | A    |      | В     |      | С      |     | ]        | D    | E    |     | F    |    | G    | H    |
| 八家自生頭      | Ψ  |    | ID 💌 | 订单表  | 的订单编号 | 🔻 🗖  | 녹品编문   | ; 💌 | 产品名      | 3称 💌 | 规格   | -   | 单位 💌 | 単化 | ሰ 💌  | 数量 💌 |
| 检索表或页面     | Q  | 1  | 1    | A001 |       | D    | s009   |     | 电视       |      | Ds00 | 9   | 台    | 2  | 2000 | 4    |
| 表          | ^  | 2  | 2    | A001 |       | S    | S99    |     | 冰箱       |      | SS99 |     | 台    | 3  | 3000 | 2    |
| ▶ === 江前事  |    | 3  | 3    | A002 |       | D    | s009   |     | 电视       |      | 红色   |     | 台    | 2  | 2000 | 20   |
|            |    | 4  | - 4  | 8008 |       | D    | s009   |     | 电视       |      | Ds00 | 9   | 台    | 2  | 2000 | 4    |
|            |    | 5  | E    | 800A |       | S    | S99    |     | 冰箱       |      | SS99 |     | 台    | 3  | 3000 | 2    |
| <b>贝</b> 面 | ^  | 6  | 6    | A004 |       | D    | s009   |     | 电视       |      | Ds00 | 9   | 台    | 2  | 2000 | 4    |
| 🛚 🗁 内建手机页面 |    | 7  | 7    | A004 |       | S    | S99    |     | 冰箱       |      | SS99 |     | 台    | 3  | 3000 | 2    |
| ▶ 🧁 内建页面   |    | 8  | 8    | A005 |       | D    | s009   |     | 电视       |      | Ds00 | 9   | 台    | 2  | 2000 | 4    |
| 🙋 列表页面     |    | 9  | 9    | A005 |       | S    | S99    |     | 冰箱       |      | SS99 |     | 台    | 3  | 3000 | 2    |
| 🙋 更新页面     |    | 10 | 10   | A006 |       | D    | s009   |     | 电视       |      | Ds00 | 9   | 台    | 2  | 2000 | 4    |
| 母版页        | ^  | 11 | 11   | A006 |       | S    | S99    |     | 冰箱       |      | SS99 |     | 台    | 3  | 3000 | 2    |
| FGC 母版页    |    | 12 | 12   | A007 |       | D    | s009   |     | 电视       |      | Ds00 | 9   | 台    | 2  | 2000 | 4    |
|            |    | 13 | 13   | A007 |       | S    | S99    |     | 冰箱       |      | SS99 |     | 台    | 3  | 3000 | 2    |

回到顶部